# **Steps for Sending Certificates to Dropbox**

#### Step 1- Login to your Office 365 account.

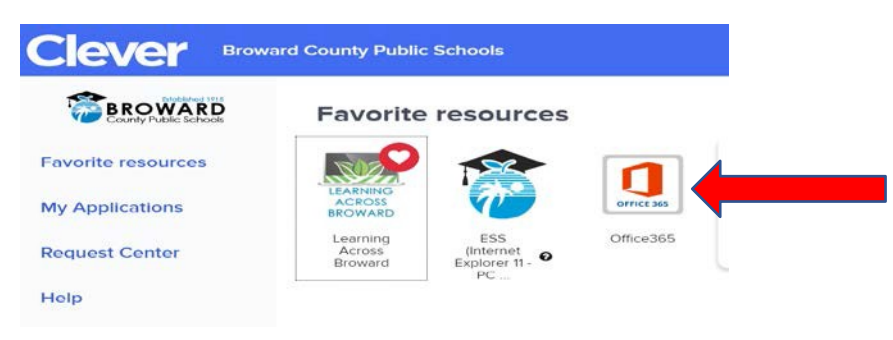

### Step 2- Click on "new message."

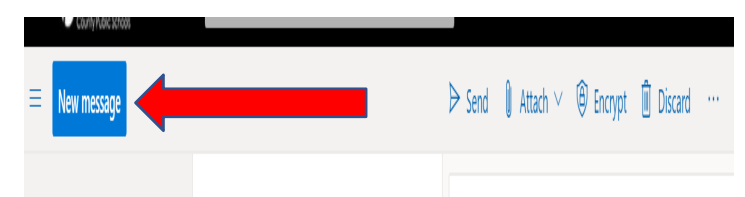

Step 3- In the "To" box, type in "NI External Course Dropbox". The name should pop-up in the box.

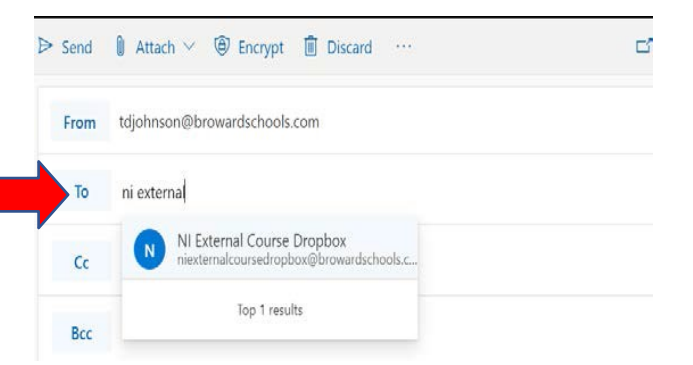

Step 4- In the "add a subject" box, type in the name of the course that you are attaching a certificate for (ex. Professional Writing Certificate- Your name).

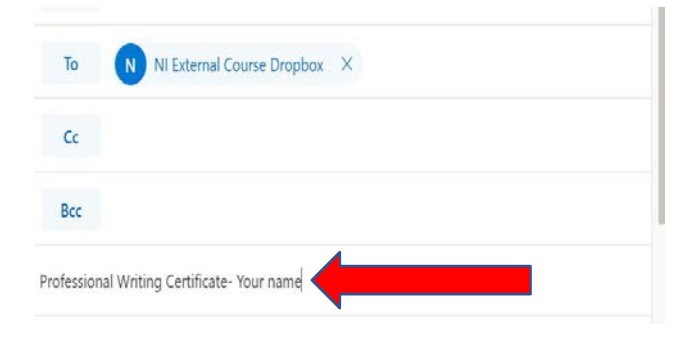

# **Steps for Sending Certificates to Dropbox**

Step 5- Find the certificate that you would like to submit for completion credit / participation hours. Your default for downloads may be the Download Folder, your Desktop, or OneDrive. Search each of these to find your certificate.

| 🕹   🕑 🃜 🖌   Downloads           |                                  |                    | - 0         | ×        |
|---------------------------------|----------------------------------|--------------------|-------------|----------|
| File Home Share                 | View                             |                    |             | ~ 0      |
| ← → × ↑ 🕹 > This PC > Downloads |                                  | ~ ひ Search Downlos | ecfs.       | ,p       |
| This PC                         | Name                             | Date-modified      | Type        |          |
| 3D Objects                      | Professional Writing Certificate | 6/30/2020 12:55 PM | Microsoft V | Vord Doc |
| Desktop                         | 4                                |                    |             |          |
| 🔛 Documents                     |                                  |                    |             |          |
| Downloads                       |                                  |                    |             |          |
| h Music                         |                                  |                    |             |          |
| Fictures                        |                                  |                    |             |          |
| Videos                          |                                  |                    |             |          |
| See Windows (C:)                |                                  |                    |             |          |
| Network                         |                                  |                    |             |          |
| ~                               | <                                |                    |             | >        |
| 1 item 1 item selected 1        | 1.5 KB                           |                    |             | 100 100  |
|                                 | Relational<br>Million            |                    |             |          |
|                                 |                                  |                    |             |          |
|                                 |                                  |                    |             |          |
|                                 |                                  |                    |             |          |
|                                 |                                  |                    |             |          |

Step 6- Attach the certificate by dragging & dropping in the body of the email or by clicking the attachment icon (click browse this computer).

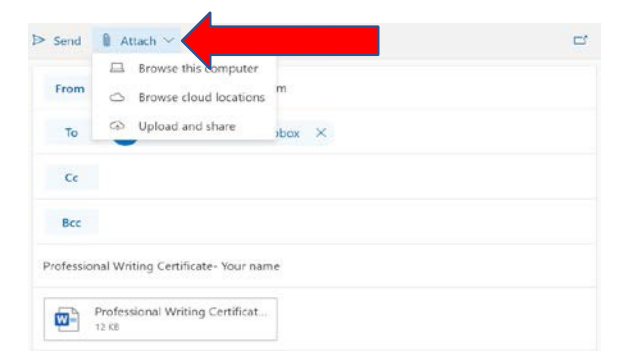

### Step 7- Click send!

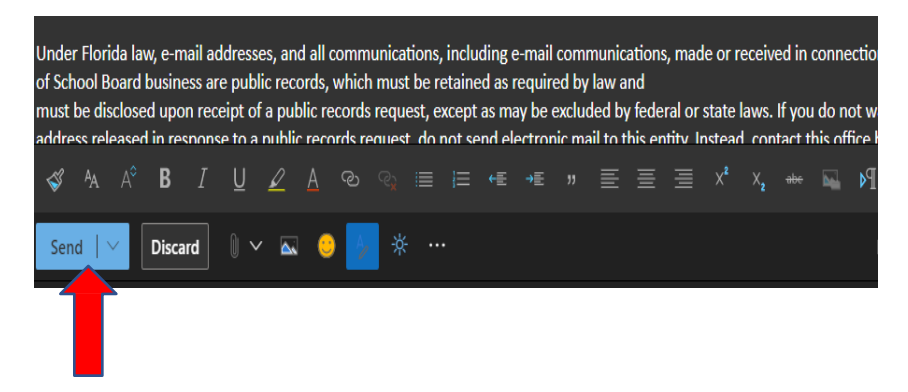